#### 聖公會主風小學 2019-2020 年度 五年級 暑期課業

| 中文科                                      | 英文科                                                                                      | 數學科                                                                              | 常識科                              | 資訊科<br>技科                                     | 音樂科                                                                                                    | 體育科                                                                                                    | 普通話科                                                                                                    |
|------------------------------------------|------------------------------------------------------------------------------------------|----------------------------------------------------------------------------------|----------------------------------|-----------------------------------------------|----------------------------------------------------------------------------------------------------|----------------------------------------------------------------------------------------------------|----------------------------------------------------------------------------------------------------|
| 1.完成<br>IClass<br>課<br>(請 關 循<br>作<br>引) | <ol> <li>1.完成<br/>iClass 課業<br/>的 17 個<br/>任務</li> <li>(請參考相<br/>關的操作<br/>指引)</li> </ol> | <ol> <li>完成</li> <li>iclass</li> <li>課業</li> <li>(請參考<br/>相關<br/>作指引)</li> </ol> | 1.完成<br>iclass<br>課 (請 關 作<br>引) | 1. 登入<br>eClass<br>,教片考的指别完<br>google<br>form | <ol> <li>1.登入<br/>eClass</li> <li>觀短</li> <li>2.開網歌</li> <li>1.通い習</li> <li>2.開網歌</li> <li>1.通い習</li> <li>1.或ng約</li> <li>1.或ng約</li> <li>1.1.或ng約</li> <li>1.1.或ng約</li> <li< td=""><td>1. 觀eclass影2. 期護3. 白短請關資2. 第音線操交資考操月考月月月月月月月1011111213141415151516171717171819191910101010101010101112131414151516161717181919191010101010101010101010101010101010111213141415151616171616171616161716161616161616&lt;</td><td><ol> <li>1.觀看學習影片-</li> <li>第八課</li> <li>2.觀看學習影片-</li> <li>說說看</li> <li>3.觀看學習影片-</li> <li>語音練習</li> <li>4. 觀看學習影片-</li> <li>聽聽看</li> <li>5.完成作業五下<br/>第八課 P.15</li> <li>(請參考相關的<br/>操作指引)</li> </ol></td></li<></ol> | 1. 觀eclass影2. 期護3. 白短請關資2. 第音線操交資考操月考月月月月月月月1011111213141415151516171717171819191910101010101010101112131414151516161717181919191010101010101010101010101010101010111213141415151616171616171616161716161616161616< | <ol> <li>1.觀看學習影片-</li> <li>第八課</li> <li>2.觀看學習影片-</li> <li>說說看</li> <li>3.觀看學習影片-</li> <li>語音練習</li> <li>4. 觀看學習影片-</li> <li>聽聽看</li> <li>5.完成作業五下<br/>第八課 P.15</li> <li>(請參考相關的<br/>操作指引)</li> </ol> |
|                                          |                                                                                          | 1                                                                                |                                  | 1                                             |                                                                                                    |                                                                                                    |                                                                                                    |

### 共融活動

1.觀看繪本教學影片

2.完成工作紙 (google form)

## 中文科

<u>指引</u>

| 學習程<br>序 | 選取項目                             | 完成任務                                |
|----------|----------------------------------|-------------------------------------|
| 1        | 請登入 iClass。                      | 準備課本、文具、筆記紙。                        |
| 2        | 1) 選取步移法教學影片                     | 觀看短片                                |
| 3        | 2)步移法 Google form                | 完成步移法 Google form                   |
| 4        | 3) 選取認識詩歌內容教學影片                  | 觀看短片                                |
| 5        | 4)選取觀看課文動畫短片                     | 觀看短片                                |
| 6        | 5)選取討論問題                         | 觀看短片,完成課本 P.76。                     |
| 7        | 6)選取聆聽詩歌錄音                       | 聆聽錄音                                |
| 8        | 7) 朗讀《送杜少府之任蜀州》                  | 於 iClass 內朗讀《送杜少府之任蜀州》,並把聲<br>音檔上傳。 |
| 9        | 8)欣賞同學朗讀《送杜少府之任蜀<br>州》,並給與正面的評價。 | 利用 iClass 內互評功能給與同學評價。              |
| 10       | 9) 選取說話練習教學影片                    | 觀看短片                                |
| 11       | 10)自我介紹說話練習                      | 於 iClass 內進行自我介紹,並把聲音檔上傳。           |

英文科

課題:

# 1. 連結網站 <u>https://portal.iclass.hk</u> 或下載 iClass 電子應用程式。

# 2.登入課程: Eng/J5/Summer Holiday Homework

完成 14 個任務:

| 學習程序 | 選取項目           | 完成任務                                                                    |
|------|----------------|-------------------------------------------------------------------------|
| 1.   | 從 GE Revision  | 觀看 Video 1 about preposition "in" and "with" and relative pronoun "who" |
|      | 文件夾中,點         | 影片。                                                                     |
|      | 選連結,完成         |                                                                         |
|      | 任務1            |                                                                         |
| 2.   | 從 GE Revision  | 點選連結,完成 iclass 網上練習。                                                    |
|      | 文件夾中,點         |                                                                         |
|      | 選連結,完成         |                                                                         |
|      | 任務2            |                                                                         |
| 3.   | 從 GE Revision  | 觀看 Video 2 about Present Perfect Tense 影片。                              |
|      | 文件夾中,點         |                                                                         |
|      | 選連結,完成         |                                                                         |
|      | 任務3            |                                                                         |
| 4.   | 從 GE Revision  | 點選連結,完成 iclass 網上練習。                                                    |
|      | 文件夾中,點         |                                                                         |
|      | 選連結,完成         |                                                                         |
|      | 任務4            |                                                                         |
| 5.   | 從 GE Revision  | 觀看 Video 3 about gerund, connectives and question words "How long"      |
|      | 文件夾中,點         | and "How far"影片。                                                        |
|      | 選連結,完成         |                                                                         |
|      | 任務5            |                                                                         |
| 6.   | 從 GE Revision  | 點選連結,完成 iclass 網上練習。                                                    |
|      | 文件夾中,點         |                                                                         |
|      | 選連結,完成         |                                                                         |
|      | 任務6            |                                                                         |
| 7.   | 從 GE Revision  | 觀看 Video 4 about Past Continuous Tense 影片。                              |
|      | 又件火中,點         |                                                                         |
|      | 選理給, 元成        |                                                                         |
|      | 仕務             |                                                                         |
| 8.   | 從 GE Revision  | 點選連結,完成 iclass 網上練習。                                                    |
|      | <b>文件夾中</b> ,點 |                                                                         |
|      | 選連結・完成         |                                                                         |
|      | 任務8            |                                                                         |
| 9.   | 從 Fun Time 文   | 觀看 Video about: Cookies 影片。                                             |
|      | 件夾中,點選         |                                                                         |
|      | 連結,完成任         |                                                                         |
|      | 務9             |                                                                         |
| 10.  | 從 Fun Time 文   | 點選連結,完成"Dessert Challenge"任務。                                           |
|      | 件夾中,點選         |                                                                         |
|      | 連結,完成任         |                                                                         |
|      | 務 10           |                                                                         |

| 11. | 從 Fun Time 文<br>件夾中,點選<br>連結,完成任<br>務 11                                       | 於暑假期間,拍攝一張"Dessert Challenge" ,上載至任務 11,以四<br>至五句描述相中的甜品。                                                                                                    |
|-----|--------------------------------------------------------------------------------|----------------------------------------------------------------------------------------------------|
| 12. | <ul> <li>從 Fun Time 文</li> <li>件夾中,點選</li> <li>連結,完成任</li> <li>務 12</li> </ul> | 觀看 Drama video performances of 5A-5D classes 影片。                                                                                                    |
| 13. | <ul> <li>從 Fun Time 文</li> <li>件夾中,點選</li> <li>連結,完成任</li> <li>務 13</li> </ul> | 参考為白雪公主設計一幕背景、選取人物角色及設計對白的例子,<br>然後完成任務14。                                                                                                    |
| 14. | 從 Fun Time 文<br>件夾中,點選<br>連結,完成任<br>務 14                                       | 點選連結,為白雪公主設計一幕背景、選取人物角色及設計對白。同學亦可加入自己的圖片創作。                                                                                                    |
| 15. | 從 Secondary<br>Interview<br>Practice 文件夾<br>中,點選連<br>結,完成任務<br>15              | <ul> <li>· 按</li> <li>15. Login to eclass and link to Secondary Interview Practice.</li> <li>,根據指引,登入 eClass,下載 Secondary Interview Practice 並預備升<br/>中面試練習。</li> </ul>                                 |
| 16. | 從 Bug Club 文<br>件夾中,點選<br>連結,完成任<br>務 16                                       | 登入 Bug Club 閱讀平台,按 'Open in New Tab',閱讀 5 本故事書。                                                                                                    |
| 17. | 從 Bug Club 文<br>件夾中,點選<br>連結,完成任<br>務 17                                       | <ul> <li>請從 Bug Club 中閱讀以下故事書:</li> <li>1. Chocolate!</li> <li>2. Pete's Peculiar Pet Shop: I Want a Unicorn!</li> <li>3. Pirates: Life at Sea</li> <li>4. Sharma Family: Best Birthday Ever</li> </ul> |

| 學習程序 | 選取項目                                                                                                   | 完成任務                    |
|------|----------------------------------------------------------------------------------------------------|-------------------------|
| 1    | 請登入 iClass。                                                                                            |                         |
| 2    | 選取 1920 數學科五年級暑期課件                                                                                     |                         |
| 3    | 1) 難你唔到(學習難點回饋視頻)                                                                                      | 觀看短片。                   |
| 4    | <ol> <li>2) 難你唔到小測試 Q1</li> <li>3) 難你唔到小測試 Q2</li> <li>4) 難你唔到小測試 Q3</li> <li>5) 難你唔到小測試 Q4</li> </ol> | 完成 iClass 內題目 1-4 題並提交。 |
| 5    | 6)難你唔到(試卷解難篇視頻)                                                                                        | 觀看短片。                   |
| 6    | 7)難你唔到小測試 Q5<br>8)難你唔到小測試 Q6<br>9)難你唔到小測試 Q7                                                           | 完成 iClass 內題目 5-7 題並提交。 |
| 7    | 10) STEM 專題活動小小計時器教學視<br>頻一                                                                            | 觀看短片。                   |
| 8    | 11)觀看參考資料視頻「伽里略」                                                                                       | 觀看短片。                   |
| 9    | 12) STEM 專題活動小小計時器教學視<br>頻二                                                                            | 觀看短片。                   |
| 10   | 13)製作鐘擺計時器記錄一                                                                                          | 完成 iClass 內題目並提交。       |
| 11   | 14)製作鐘擺計時器記錄二(拍照)                                                                                      | 拍照後透過 iClass 上載照片。      |
| 12   | 15)欣賞同學設計的計時器並給與正面<br>的評價                                                                              | 利用 iClass 內互評功能給與同學評價   |
| 13   | 16) STEM 專題活動小小計時器教學視<br>頻三                                                                            | 觀看短片。                   |
| 14   | 17)分享製作鐘擺計時器的過程及感想                                                                                     | 完成 iClass 內題目並提交。       |
| 15   | 18) STEM 專題活動小小計時器教學視<br>頻四                                                                            | 觀看短片。                   |

# 常識科

| 學習程序 | 選取項目             | 完成任務                           |
|------|------------------|--------------------------------|
| 1    | 請登入 iClass。      | 準備課本、文具、筆記簿。                   |
| 2    | 選取「常識科_五年級_暑期課件」 |                                |
| 3    | 1.自學短片-審題及答題技巧   | 觀看短片。                          |
| 4    | 2.短片-認識再生能源      | 觀看短片。                          |
| 5    | 3.短片-太陽能         | 觀看短片。                          |
| 6    | 4.短片-風能          | 觀看短片。                          |
| 7    | 5.短片-水能          | 觀看短片。                          |
| 8    | 6.短片-潮汐能         | 觀看短片。                          |
| 9    | 7.短片-地熱能         | 觀看短片。                          |
| 10   | 8.問答題-第1題        | 完成 iClass 內題目並提交。              |
| 11   | 9.問答題-第2題        | 完成 iClass 內題目並提交。              |
| 12   | 10.電子書-認識再生能源    | 閱讀電子書。                         |
| 13   | 11.短片-紙盒照相機      | 觀看短片。(自由參與)                    |
| 14   | 12.紙盒照相機作品       | 拍攝作品後透過 iClass 上載照片/短片。(自由參與)竹 |
| 15   | 13.溫習工作紙         | 自行列印及完成工作紙。(自由參與)              |

# 資訊科技科

| 學習程序 | 選取項目                         | 完成任務                                                            |
|------|------------------------------|-----------------------------------------------------------------|
| 1    | 請登入 iClass。                  |                                                                 |
| 2    | 選取「資訊科技科_五年級_認識編程-micro:bit」 |                                                                 |
| 3    | 1.短片-認識編程                    | 觀看短片。<br><u>https://youtu.be/61-ZbxR2bBo</u>                    |
| 4    | 2.短片-編程活動                    | 觀看短片。<br><u>https://youtu.be/9BmKccRkMEo</u>                    |
| 5    | 3.完成工作紙                      | 工作紙-google form 。<br><u>https://forms.gle/nkuxZYswWKq4kKWP9</u> |

## 音樂科

| 學習程序 | 項目                                                        | 完成任務                                                                          |
|------|-----------------------------------------------------------|-------------------------------------------------------------------------------|
| 1    | 登入 eClass。                                                | ● 選「學習中心」,再選「學科天地」及<br>「音樂科」,再選「P5」及「暑期課<br>業」                                |
| 2    | 選擇「Let's Rain 教學影片」<br>https://youtu.be/nxUZPfUWNpA       | ● 留心觀看教學影片                                                                    |
| 3    | 選擇「Let's Rain youtube 影片」<br>https://youtu.be/vZq08FJUCoc | ● 觀看「Let's Rain youtube 影片」學習演<br>唱歌曲                                         |
| 4    | 選擇「春雨主題曲網頁」<br>http://www.apsc.org.hk/sr_letsrain.html    | ● 選擇「下載主題曲 mp3」聆聽歌曲<br>● 再選擇「下載主題曲伴樂」練習歌曲                                     |
| 5    | 拍攝影片或錄製 mp3 檔,傳送至學校<br>電郵                                 | ● 以「春雨主題曲網頁」的「主題曲伴<br>樂」演唱歌曲,拍攝影片或錄製 mp3<br>檔,並傳送至學校電郵<br>info@skhhsps.edu.hk |

# 體育科

| 學習程序 | 項目              | 完成任務                                                                                                    |
|------|-----------------|----------------------------------------------------------------------------------------------------|
| 1    | 登入 eClass       | ● 選「學習中心」,再選「學科天地」及<br>「體育科」                                                                                                    |
| 2    | 選擇「護脊小先鋒選拔」教學影片 | <ol> <li>留心觀看教學影片</li> <li>在暑假期間練習護脊操</li> <li>呈交自拍護脊操短片</li> <li>星交短片方法:</li> <li>登入 eclass 課室地帶&gt;家課冊&gt; 體育科 &gt; 網上功課</li> <li>上載短片檔案到電腦</li> <li>法 「選擇檔案」找尋短片檔案</li> <li>(選擇檔案」其尋短片檔案</li> </ol> |

操作指引:

1. 登入 eclass ---> 學習中心 ---> 學科天地 ---> 普通話 ---> P5 ---> (根據以下資料,選取檔案名稱)

2. 如使用平板電腦或智能手機,可直接點擊觀看;如使用桌面電腦,點擊下載後,

以 [

**Window Media Player** 開啟。

| 學習程序   | 内容                 | 功課及資源                  |
|--------|--------------------|------------------------|
| 1.學習影片 | 觀看學習影片<br>第八課      | 第八課<br>課本 P.45-46      |
|        |                    | 檔案名稱:J5_PTH-CH8-P45-46 |
| 2. 說說看 | 觀看學習影片<br>說說看-分組練習 | 說話練習:<br>課本 P.47-48    |
|        |                    | 檔案名稱:J5_PTH-CH8-P47-48 |
| 3.語音練習 | 觀看學習影片語音練習         | 語音練習:<br>課本 P.49       |
|        |                    | 檔案名稱:J5_PTH-CH8-P49    |
| 4. 聽聽看 | 觀看學習影片聽聽看          | 完成「聽聽看」:<br>課本 P.50    |
|        |                    | 檔案名稱:J5_PTH-CH8-P50    |
| 5. 作業  | 聆聽作業 P.15          | 完成作業:<br>五下第八課 P.15    |
|        |                    | 檔案名稱:J5_PTH-CH8-WB-P15 |

| 學習程序 | 選取項目                 | 完成任務                                                    |
|------|----------------------|---------------------------------------------------------|
| 1    | 觀看繪本教學影片<br>「風是什麼顔色」 | 觀看以下教學影片:<br>https://youtu.be/Sa5um-n5XFk               |
| 2    | 完成工作紙                | 工作紙-google form:<br>https://forms.gle/cATR6RUo9ZiufpYBA |